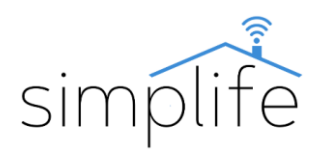

# Simplife PST-108WR: redőny kapcsoló relé (Wi-Fi + RF + Bluetooth)

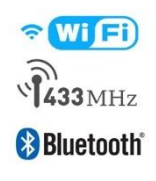

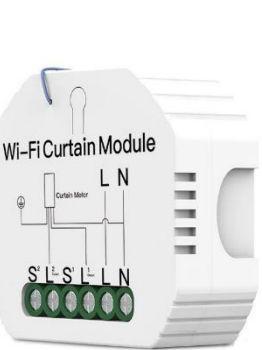

# Használati útmutató

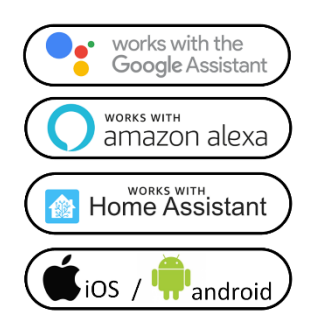

#### Biztonsági előírás

Elektromos áramütés veszélye: elektromos eszközök nem megfelelő használata személyes sérülést vagy anyagi kárt okozhat. Ha ezen útmutató bármely pontjában nem biztos, kérjük forduljon szakértő segítségéhez.

<u>Az eszköz burkolatát feszültség alatt eltávolítani</u> <u>balesetveszélyes.</u>

w

A kapcsoló fekete funkciógombja a termék előlapján található. A funkciógomb kizárólag a termék távirányítóhoz, illetve a mobil applikációhoz való csatlakoztatására szolgál. A kapcsolót távirányítóval, hagyományos vezetékes redőnykapcsolóval, illetve mobil applikáción keresztül tudjuk vezérelni. A redőnykapcsoló burkolata mögött található állapotjelző kapcsolás esetén kéken világít. A távirányítótól érkező kapcsolást az állapotjelző piros villanása jelzi.

#### Technikai jellemzők

| Modell:                                   | PST-108WR                                                       |
|-------------------------------------------|-----------------------------------------------------------------|
| Funkciók:                                 | távvezérlés, időzítés, hangvezérlés                             |
| Bekötéshez szükséges<br>vezeték:          | fázis, nulla                                                    |
| Üzemi feszültség:                         | AC90-250V, 50/60 Hz                                             |
| Névleges áramerősség:                     | max 2 A                                                         |
| Teljesítménytartomány:                    | max 500W                                                        |
| IP védettség                              | IP20                                                            |
| Kapcsolók/Csatornák száma:                | 1                                                               |
| Vezeték nélküli kapcsolat<br>típusa:      | IEEE 802.11 b/g/n, 2,4Ghz (Wi-Fi)<br>+ RF433.92 MHz + Bluetooth |
| Vezeték nélküli kapcsolat<br>hatótávolság | 30m                                                             |
| Energiafogyasztás                         | <0,5W/h                                                         |
| Környezeti hőmérséklet<br>tartomány:      | 0°C- +40°C                                                      |
| Burkolat anyaga:                          | égésálló ABS                                                    |

| Méret:                     | 52*47*18                                     |
|----------------------------|----------------------------------------------|
| Mobil app:                 | Smart Life (Android/iOS)                     |
| Támogatott szolgáltatások: | Amazon Alexa, Google Home,<br>Home Assistant |
| Minőségi tanúsítványok:    | CE, RoHS, FCC                                |
| Választható színek:        | fehér                                        |
| Garancia:                  | 1 év                                         |
| Súly:                      | 56g                                          |

### Figyelmeztetés!

Bekötés előtt kérjük minden esetben bizonyosodjon meg, hogy az áramellátást teljesen lekapcsolta.

#### Telepítés

#### Megjegyzés

- Bekötés előtt alaposan olvassa el, és értelmezze ezen használati útmutatót. Ennek elmulasztása balesethez, vagy a termék megrongálódásához vezethet.
- Bekötés előtt győződjön meg arról, hogy a termék az alkalmazáshoz szükséges feltételeknek megfelel.
- Bekötés előtt győződjön meg, hogy az áramellátást teljesen lekapcsolta.
- A tájékoztatóban jelzett vezetékek színe tájékoztató jellegű, azok a valóságban eltérőek lehetnek.
- Telepítés előtt győződjön meg a stabil Wi-Fi kapcsolatról.
- Telepítés előtt győződjön meg, hogy telefonján csatlakozik a Wi-Fi hálózathoz, és aktiválva van a Bluetooth kapcsolat.

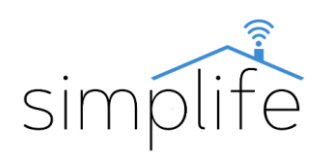

• Telepítés során győződjön meg a vezetékek megfelelő, feszes csatlakoztatásáról.

• Ha bekötéssel kapcsolatban nincs tapasztalata, kérjük forduljon szakképzett segítséghez.

• Bekötés után győződjön meg arról, hogy a termék a használati útmutatóban leírtak szerint megfelelően működik.

### 1. lépés

• Kapcsolja ki az áramkör áramellátását, és erre szolgáló eszközzel tesztelje az áramellátás kikapcsolt állapotát.

### 2. lépés

• Tegye elérhetővé a használni kívánt szerelvénydobozban található vezetékeket.

• Kapcsolja fel az áramkör áramellátását, és azonosítsa a fázis és a nulla vezetékeket erre a célra szolgáló eszközzel.

• Kapcsolja ki az áramkör áramellátását, és erre szolgáló eszközzel tesztelje az áramellátás kikapcsolt állapotát.

• Távolítsa el a szerelvénydobozban használt eszközt (amennyiben van), és jelölje fel a vezetékekre azok típusát (fázis, nulla)

• Az új kapcsoló csatlakoztatásához használja az lenti. ábrán található bekötési diagramot.

# Bekötés hagyományos redőnykapcsolóval:

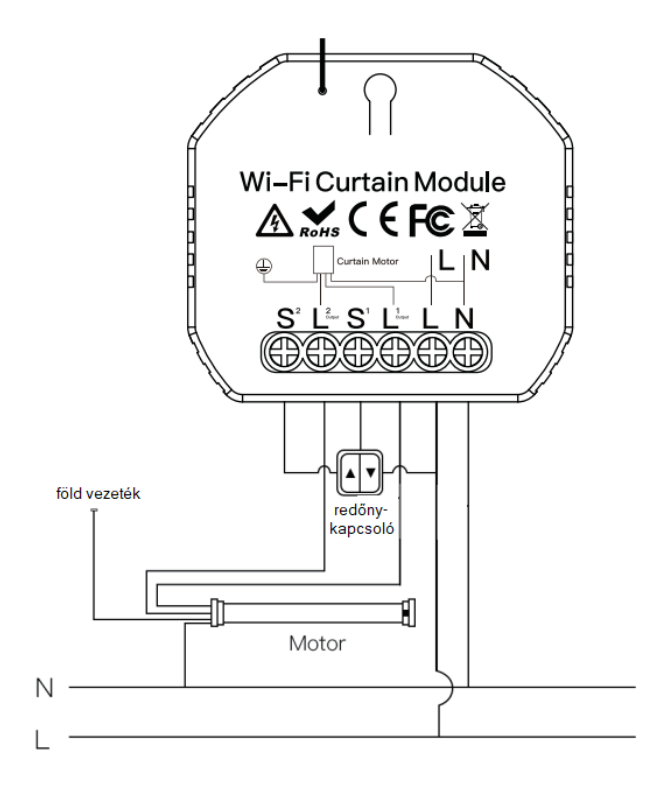

Jelmagyarázat: N: nulla, L: bejövő fázis, L1: 1. kimenő fázis, L2: 2. kimenő fázis S1: hagyományos redőnykapcsoló bemenet, ami az L1 fázist kapcsolja. S2: hagyományos redőnykapcsoló bemenet, ami az L2 fázist kapcsolja. Bekötés hagyományos redőnykapcsoló nélkül:

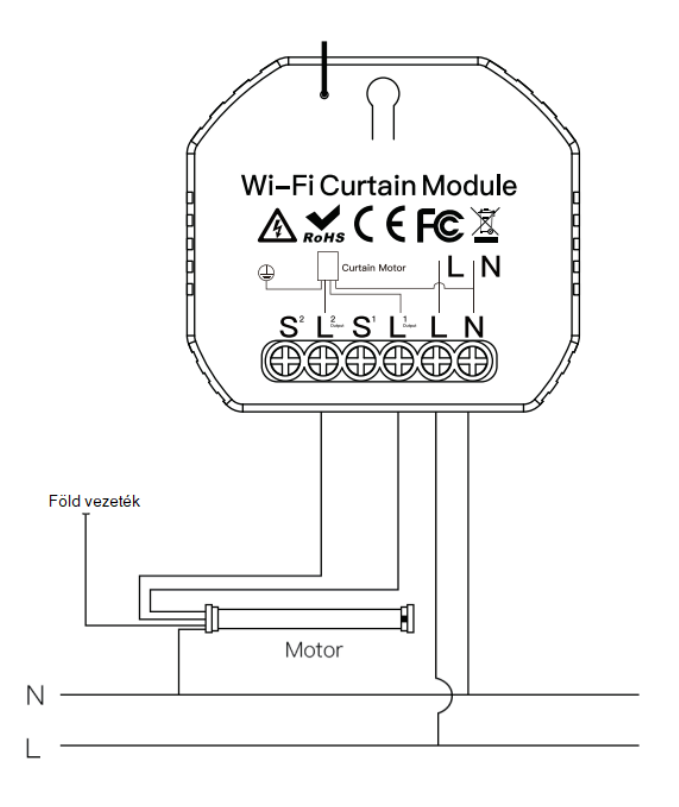

### 3. lépés

 A kapcsoló relét a redőnykapcsoló szerelvénydobozába, vagy a mellékelt fali tartó konzol segítségével a kívánt felületre helyezheti.

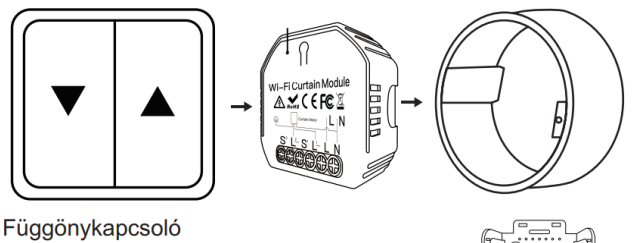

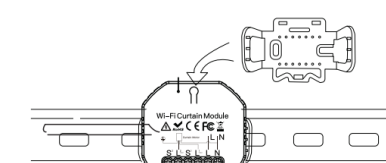

### 4. lépés:

Kapcsolja fel az áramkör áramellátását

### Eszköz csatlakoztatása

1. lépés: Töltse le a SmartLife alkalmazást (Google Play/App Store)

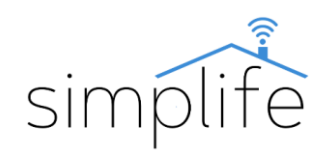

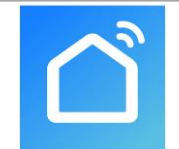

2. lépés: Regisztráció vagy belépés

Lépjen be a Smart Life alkalmazásba

• Válassza ki a "Register" opciót új fiók létrehozásához. Adja meg email címét, hogy az ellenőrző kódot megkapja. Ezután állítson be jelszót a "Set Password" opció kiválasztásával

• Már meglévő fiók esetén jelentkezzen be a "Log in" opció kiválasztásával.

3. lépés: Eszköz összehangolása az alkalmazással

• Ellenőrizze, hogy a kapcsoló elektromos áram alatt van.

• Ellenőrizze, hogy a telefon/tablet sikeresen csatlakozott a Wi-Fi hálózathoz és van internetkapcsolat, illetve, hogy aktiválva van a Bluetooth kapcsolat

• Megjegyzés: a kapcsoló csak 2.4GHz hálózatot támogat. Ha az Ön eszköze 5G hálózathoz csatlakozott, kérjük csatlakozzon le a hálózatról és váltson 2,4 GHz hálózatra.

### Bluetooth támogatott csatlakozási mód:

• Körülbelül 7 másidpercig tartsa nyomva a funkciógombot, ameddig az eszköz folyamatos sípoló hangot kezd adni, illetve az állapotjelző fény kéken villog. Ekkor az eszköz Wi-Fi csatlakozási üzemmódba kerül.

Nyissa meg a Smart Life alkalmazást.

• Amennyiben a mobil eszközén engedélyezve van a Bluetooth kapcsolat, az alkalmazás egy felugró ablakan felajánlja a konnektor csatlakoztatását. Kattintson az "Add" (hozzáadás) gombra.

| Add Manually       | Auto Scan       |               |
|--------------------|-----------------|---------------|
|                    |                 |               |
| 12                 | 2               | 12            |
|                    |                 | Sector<br>BLD |
| 2                  | 2               |               |
| Sector:<br>(NE-NE) |                 |               |
|                    |                 |               |
|                    |                 |               |
| Prose tang         | Pose Gran       | Provinc Salar |
| A COLORED OF MALE  |                 |               |
| Devices to b       | e added: 1<br>0 |               |
| Devices to b       | e added: 1<br>© |               |

• A következő ablakban megjelenik a jelenleg használt Wi-Fi hálózat. Szükség esetén adja meg a Wi-Fi hálózat jelszavát, majd kattintson a "Next" (tovább) gomra. Ezzel elindul a csatlakozási folyamat. Choose Wi-Fi and enter password

 A sikeres párosítás után nyomja meg a "Next" (tovább) opciót.

| ×          |                               |   |
|------------|-------------------------------|---|
| Found 1 de | rvices. Added 1 successfully. |   |
|            | Fridge socket                 | ø |
|            |                               |   |
|            |                               |   |
|            |                               |   |
|            |                               |   |
|            |                               |   |
|            |                               |   |
|            |                               |   |
|            |                               |   |
|            | Next                          |   |

 A következő ablakban lehetősége van megváltoztatni az eszköz nevét a ceruza ikonra kattintva. Ezen kívül lehetősége van az eszközt hozzárendelni egy korábban definiált helységhez. A későbbiekben a termék beállításai menüpontban ezeket bármikor megváltoztathatja. Kattintson a "Done" (befejezés) gombra, hogy lezárja a csatlakoztatási folyamatot.

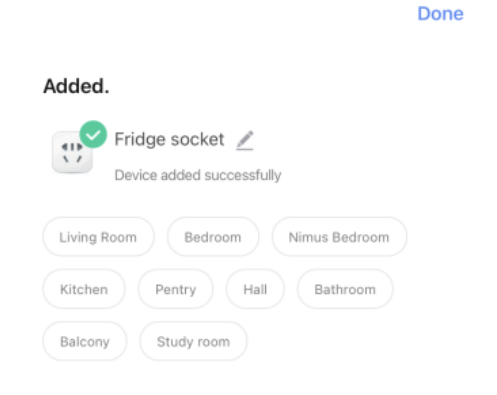

#### EZ csatlakozási mód

- Amennyiben a Bluetooth támogatott csatlakoztatási mód nem működik, akkor manuálisan az EZ módban szükséges társítani az eszközt.
- Az alkalmazás kezdő kényernyőség nyomja meg a "+" jelet, majd válassza az "add device" (eszköz hozzáadása) opciót. (képernyő jobb felső sarka)

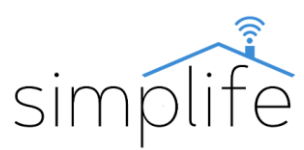

Done

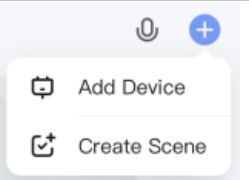

 A listából válassza ki a Wi-Fi redőnykapcsolót (Curtain switch Wi-Fi)

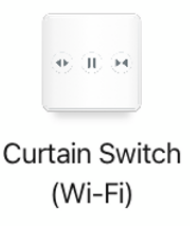

 A következő ablakban megjelenik a jelenleg használt Wi-Fi hálózat. Szükség esetén adja meg a Wi-Fi hálózat jelszavát, majd kattintson a "Next" (tovább) gomra.

| Select 2.4 GHz Wi-Fi Ne<br>enter password<br>If your Wi-Fi is 50Hz, please set it<br>Common router setting m | twork and<br>1.<br>to be 2.40Hz.<br>ethod |
|----------------------------------------------------------------------------------------------------|-------------------------------------------|
| ¥ Wi-Fi- SGhz<br>✓ Wi-Fi- 2.4Ghz                                                                             | 4 🕆 🕕                                     |
| ŕ                                                                                                    | -                                         |
| <b>∆</b> • • • •                                                                                             | ٢                                         |
|                                                                                                    |                                           |
| Next                                                                                                    |                                           |

 A következő ablakban a "Next" (tovább) gomb megnyomásával felugrik egy párbeszédablak. Válassza ki a "blink quickly" (bekapcsolás gomb gyorsan villog) opciót. Ezzel elindul a csatlakozási folyamat.

| Reset the device f              | irst.                             |
|---------------------------------|-----------------------------------|
| Power on the device and co      | offirm that the indicator is      |
| binking repidly.                | network distribution within       |
| 3 minutes after resetting th    | e device.                         |
|                                 |                                   |
| Perform net pairi               | ng as prompted. >                 |
| Select the status of<br>hear th | the indicator light or<br>e beep: |
|                                 | Blink Quickly                     |
| Blink Slowly                    |                                   |
| Blink Slowly                    | <b>**</b>                         |

 A sikeres párosítás után nyomja meg a "Next" (Tovább) opciót.

| <br>×                                  |   |
|----------------------------------------|---|
| Found 1 devices. Added 1 successfully. |   |
| 🙂 Fridge socket                        | ø |
|                                        |   |
|                                        |   |
|                                        |   |
|                                        |   |
|                                        |   |
|                                        |   |
|                                        |   |
|                                        |   |
| Next                                   |   |
|                                        |   |

A következő ablakban lehetősége van megváltoztatni az eszköz nevét a ceruza ikonra kattintva. Ezen kívül lehetősége van az eszközt hozzárendelni egy korábban definiált helységhez. A későbbiekben a termék beállításai menüpontban ezeket bármikor megváltoztathatja. Kattintson a "Done" (befejezés) gombra, hogy lezárja a csatlakoztatási folyamatot.

| Added.<br>Fridge socket<br>Device added successfully<br>Living Room Bedroom Nimus Bedroom |  |
|-------------------------------------------------------------------------------------------|--|
| Evice added successfully                                                                  |  |
| Living Room Bedroom Nimus Bedroom                                                         |  |
|                                                                                           |  |
| Kitchen Pentry Hall Bathroom                                                              |  |
| Balcony Study room                                                                        |  |

## AP mód

Ha az EZ móddal nem sikeres a csatlakozás, kérjük próbálja meg AP (access point) móddal.

- Alap helyzetben tartsa lenyomva a funkciógombot 7 másodpercig – ekkor látni fogja a kék indikátort gyorsan villogni. A gombot engedje el, majd ezután ismét tartsa 7 másodpercig lenyomva a gombot, amig az indikátor lassan villogni kezd.
- Kövesse az EZ módban leírt lépéseket, ameddig el nem jut a következő párbeszédablakig. Válassza ki a "blink slowly" (bekapcsolás gomb lassan villog) opciót.

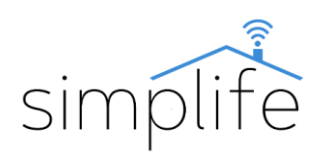

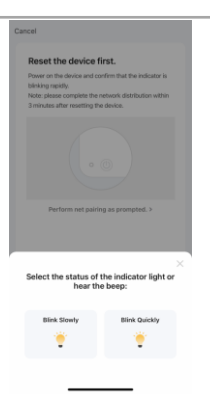

 Az AP csatlakozási mód során az eszköz önálló Wi-Fi hot spotot hoz létre. Ehhez csatlakozva tudja csatlakoztatni az eszközt az applikációhoz. Válassza a "Go to Connect" (csatlakozás folytatása) opciót.

| 1. Connect the phone to the hotspot                        |                             |  |
|------------------------------------------------------------|-----------------------------|--|
| hown below.                                                |                             |  |
| C Settings WLAN                                            |                             |  |
| WLAH                                                       | C                           |  |
| SmartLife-XXXX                                             | ٠                           |  |
| SL-XXXXX                                                   | ♥ 🕕                         |  |
| Wiß - Guess                                                | <b>*</b> 0)                 |  |
| WIR - Home                                                 | * = ()                      |  |
| . Go back to the app and co<br>dd devices.                 | ntinue to                   |  |
| ocal Network AccessDevice<br>ble to be connected if the ac | might not be<br>cess if not |  |

- Nyissa meg a mobil eszközén Wi-Fi beállításokat és csatlakozzon a "SmartLife-xxxx"-nevű hálózathoz.
- Térjen vissza az applikációhoz és várja meg, amíg a csatlakozás befejeződik.

### Eszköz kezelése az applikációban

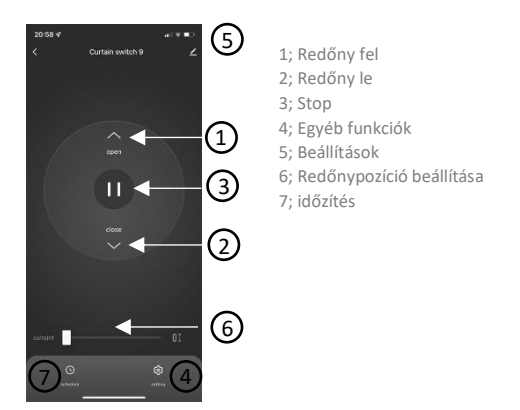

• Az applikációban lehetősége van a redőny pontos pozíciójának beállítására (0%: a redőny végállásban zárva, 100% a redőny végállásban nyitva). Annak érdekében, hogy ez a funkció megfelelően működjön a redőnykapcsoló futási időejét kalibrálni szükséges.

• Első lépésként mérje le stopperórával, a redőny teljesen zárt állapotban mennyi idő alatt megy fel végállásig.

A redőnykapcsoló alapbeállítása 100 másodperc futásidő. Amennyiben a redőnymotornak több időre van szüksége a teljes nyitáshoz, akkor a következő pontban leírt módon állítson be egy olyan futásidőt, amely alatt biztosan kinyit a redőny (min 10, max 120 másodperc).

• Ezt követően lépjen be a beállítások menübe (4-es pont), és válassza ki a "schedule time" (redőny futásidő) opciót. A felugró ablakban írja be a mért időt, majd nyomja meg a "next step" (Tovább) opciót. Ezzel a kalibrálás befejeződik.

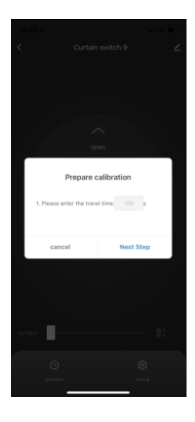

• A redőnykapcsoló pozícióját állítsa 100%-ra, és várja meg, amíg lefut a program, illetve bizonyosodjon meg róla, hogy a redőny felső végállásban van.

#### Eszköz csatlakoztatása RF kapcsolóhoz

• Felfelé gomb programozása: A PST-108WR kapcsoló nyomógombját nyomja meg egymás után 5 alkalommal, a készülék ekkor RF kapcsolódási módba került, a távvezérlőn nyomjuk meg a felfelé gombot 1 alkalommal. Ekkor a csatlakozás befejeződik, és a kapcsoló vezérelhető az RF-es kapcsolóval.

• Lefelé gomb programozása: A PST-108WR kapcsoló nyomógombját nyomja meg egymás után 6 alkalommal, a készülék ekkor RF kapcsolódási módba került, a távvezérlőn nyomjuk meg a lefelé gombot 1 alkalommal. Ekkor a csatlakozás befejeződik, és a kapcsoló vezérelhető az RF-es kapcsolóval.

• Pause-Állj gomb programozása: A PST-108WR kapcsoló nyomógombját nyomja meg egymás után 7 alkalommal, a készülék ekkor RF kapcsolódási módba került, a távvezérlőn nyomjuk meg a pause gombot 1 alkalommal. Ekkor a csatlakozás befejeződik, és a kapcsoló vezérelhető az RF-es kapcsolóval.

• Amennyiben szeretne további RF kapcsolókat társítani ehhez a nyomógombhoz, ismételje meg ezt a folyamatot. Maximum 6 db RF-es kapcsoló társítható.

### Eszköz lecsatlakoztatása RF kapcsolókról

• A lecsatlakoztatni kívánt kapcsoló nyomógombját nyomja meg egymás után 10 alkalommal. Ebben az esetben az eszköz lecsatlakozott a társított RF kapcsolókról.